## Instrukcja aktualizacji oprogramowania dla OAN133 Omega Android 4.0 Notebook.

Plik zawiera oprogramowanie PhoenixCard pozwalające przygotować kartę SD zawierającą firmware przeznaczone dla notebooka OAN133. Program PhoenixCard przeznaczony jest do użytku z komputerem typu PC.

Instrukcja instalacji.

1. W katalogu PhoenixCardV306\_20120302 znajduje się program PhoenixCard.exe który należy uruchomić na komputerze typu PC.

| 🏹 PhoenixCard 3.06                                                                                       | 5                                                              |
|----------------------------------------------------------------------------------------------------|----------------------------------------------------------------|
| Card and Image-<br>DiskCheck<br>Img File                                                                 | disk F:\<br>D:\temp\OT133\Espanol_Omegal_ROM_US_KBD_v2. 2. img |
| Write Mode<br>Product<br>C Startup /                                                                     | Data Path                                                      |
| Burn Format to Normal Clear Info Help Exit   Rate Option   Find 5 device, Flease select correct the one. |                                                                |
|                                                                                                    |                                                                |
|                                                                                                    |                                                                |

- 2. W obszarze Card and Image wybieramy dysk w którym znajduje się karta SD, a następnie za pomocą przycisku Img File wskazujemy obraz który chcemy umieścić na karcie SD. W naszym przypadku będzie to plik Espanol\_Omegal\_ROM\_US\_KBD\_v2.2.img.
- 3. W obszarze Write Mode zaznaczmy pole wyboru Product.
- 4. Wybieramy opcję Burn rozpocznie się proces przygotowywania karty SD
- 5. Po zakończeniu procesu przygotowaną kartę umieszczamy w czytniku kart urządzenia OAN133 przy wyłączonym urządzeniu.
- 6. Włączamy urządzenie, proces instalacji nowego firmware powinien rozpoczać się automatycznie i jest sygnalizowany poprzez czerwoną ramkę w lewym górnym rogu ekranu oraz charakterystyczny dźwięk.
- 7. Po zakończeniu instalacji wyjąć kartę i uruchomić urządzenie.

Uwaga: aktualizacji dokonywać na podłączonym zasilaczu.